# Programming sketches

Embedded Programming with Arduino Systems

# Atmel programming

 Atmel processors are usually programmed via the ISP (In-circuit programmer) and dedicated programmer.

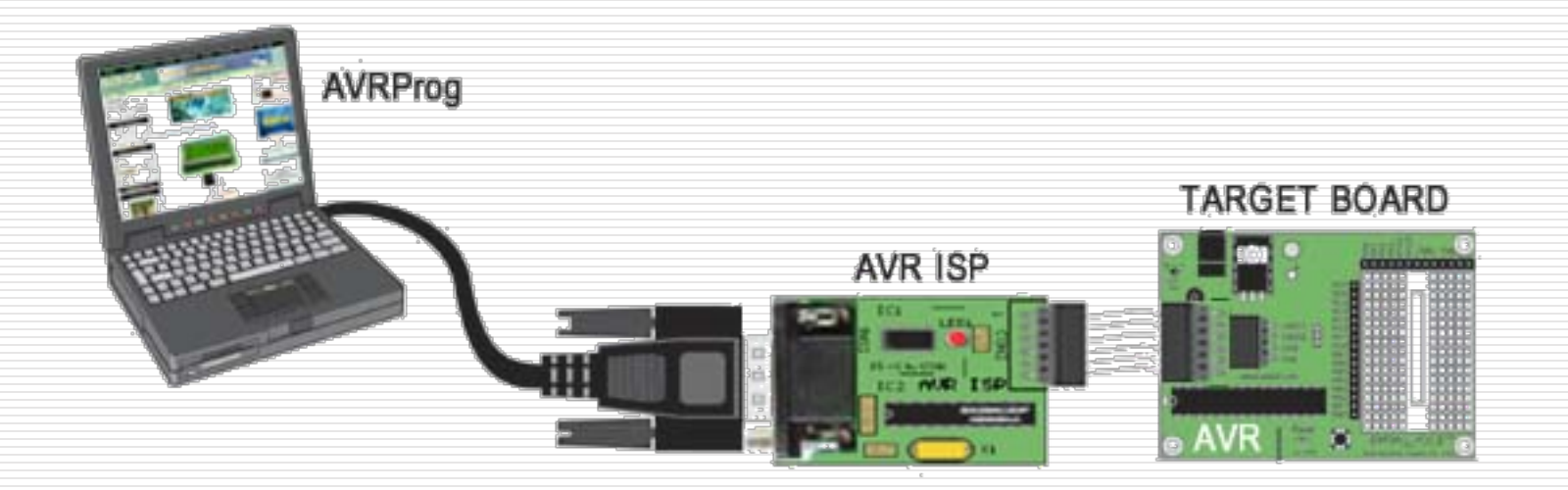

Ref: <u>Electronics DIY – AVR Programmer</u>

# Programming with Arduino IDE & UNO

- The Uno uses a **bootloader** (2K code) which allows programming through the USB or FTDI interface.
  - When processor starts up
  - Loads and runs bootloader
  - If there is a programming command from the serial interface (USB or FTDI)
  - Loads the program that you are sending via USB/FTDI
     Else runs the last loaded program.
- Bootloader and USB interface makes your work so much easier.

# Using the Arduino IDE

- Write your code
- Compile
- Upload to UNO board
- Press RESET button
- Observe results

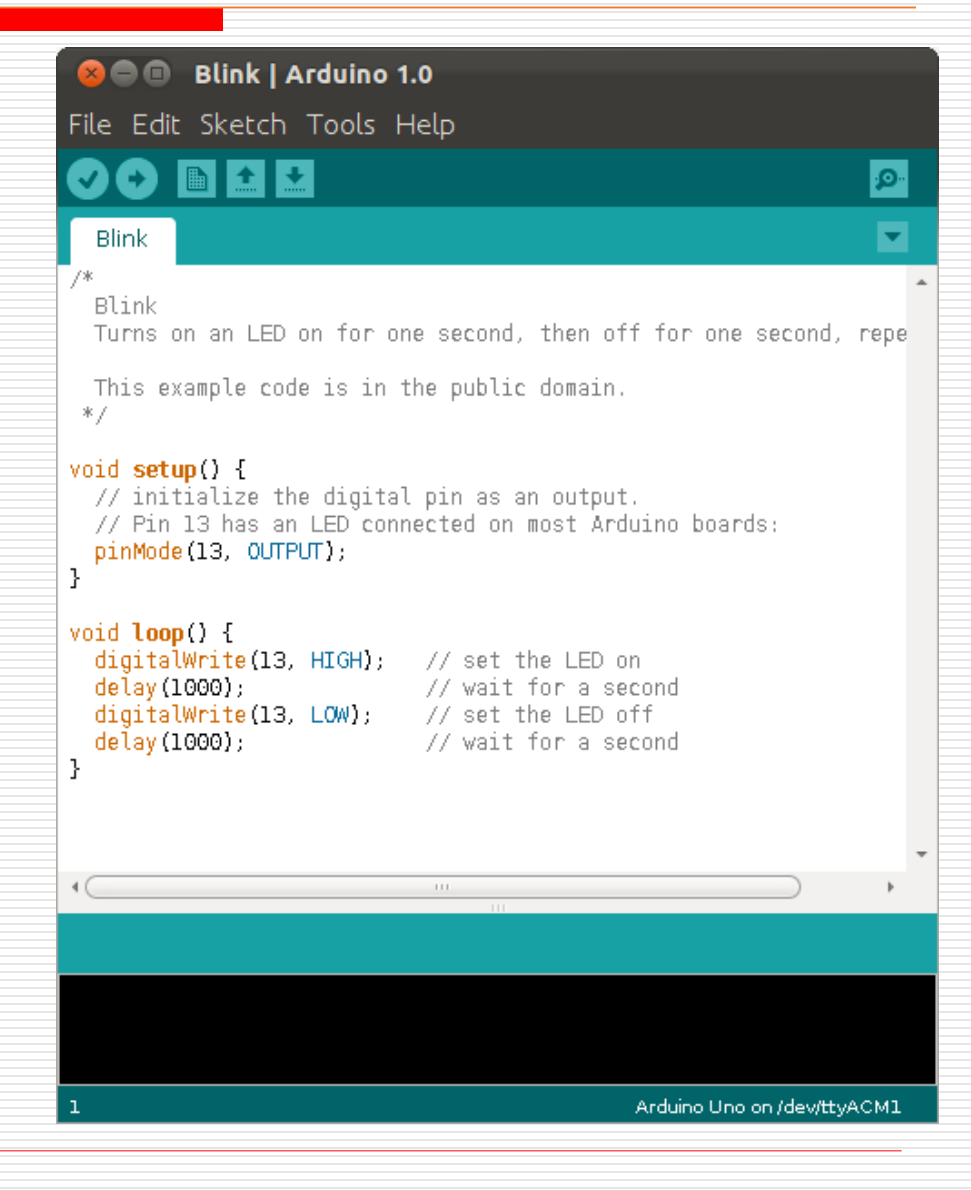

## Variations of the UNO

- Being open-source, there are many variations.
- Programming and usage are basically the same with some minor variations.
- All boards use the ATMega328P processor (may be in different formats)
- All boards have the same I/O pins
- Difference is in \$\$cost\$\$

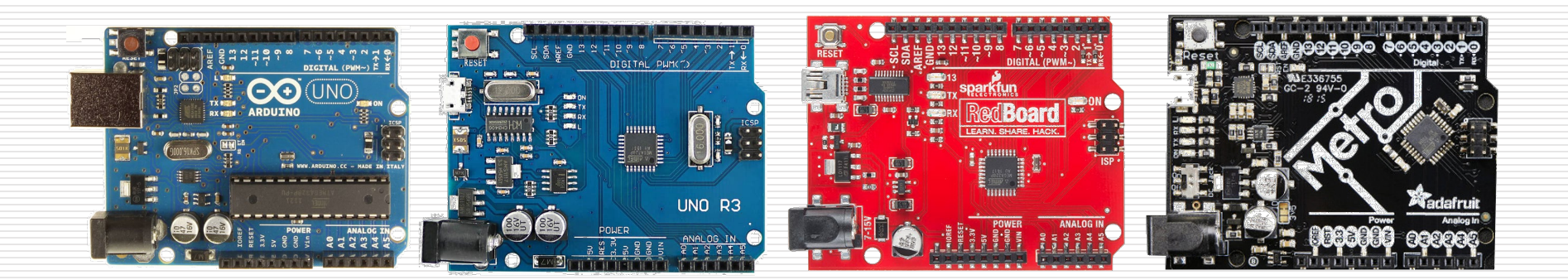

# Arduino IDE Software

- Download and install the latest versions from the Arduino site.
- Current version 1.8.10
- Available in different platforms
- Copious help and how-tos available with simple search

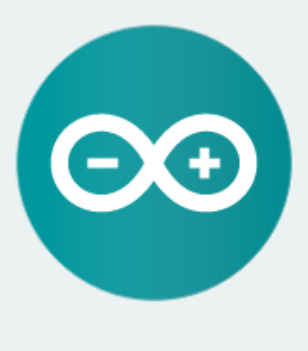

#### ARDUINO 1.6.9

The open-source Arduino Software (IDE) makes it easy to write code and upload it to the board. It runs on Windows, Mac OS X, and Linux. The environment is written in Java and based on Processing and other opensource software.

This software can be used with any Arduino board. Refer to the Getting Started page for Installation instructions. Windows Installer Windows ZIP file for non admin install

Mac OS X 10.7 Lion or newer

Linux 32 bits Linux 64 bits Linux ARM (experimental)

Release Notes Source Code Checksums

# **UNO board drivers**

- Sometimes drivers to be installed.
  - Original Arduino boards use the FTDI drivers,
  - OEM boards use the cheaper CH340 drivers, which need to be installed.
- Plenty of help using Google
  - FTDI USB/Serial chip (original)

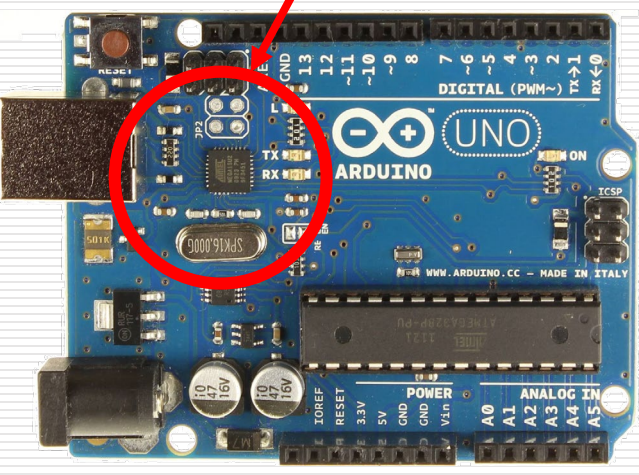

CH340G USB/Serial chip (clone)

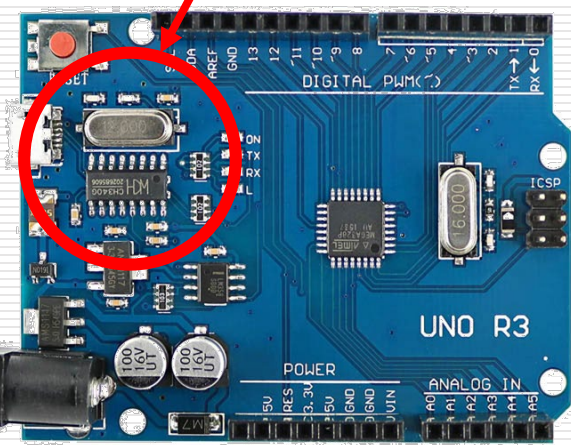

Ref: <u>How to install</u> <u>Cheap China Arduinos</u> <u>that come with</u> <u>theCH340G/341G</u> <u>Serial/USB chip</u>

# Using the Arduino IDE

- You need to connect your UNO board to the host computer.
- Launch the Arduino IDE
- Setup the IDE
- Select the correct board that you are using (Tools>Board)

| <u></u>                    |                                          |                                                                                                    |                                        |                      |
|----------------------------|------------------------------------------|----------------------------------------------------------------------------------------------------|----------------------------------------|----------------------|
| File                       |                                          |                                                                                                    |                                        |                      |
| S<br>1<br>2<br>3<br>4<br>5 | (etch_jun20a) void setup() // put your } | Auto Format<br>Archive Sketch<br>Fix Encoding & Reload<br>Serial Monitor<br>Serial Plotter<br>Board: "Arduino/Genuino Uno | Ctrl+T<br>Ctrl+Shift+M<br>Ctrl+Shift+L |                      |
| 6<br>7<br>8<br>9           | void loop() ·<br>// put youn<br>}        | Port<br>Get Board Info<br>Programmer: "ArduinoISP"<br>Burn Bootloader                                                     |                                        | Serial ports<br>COM4 |

 Identify and check the port the board is connected to (Tools > Serial Port > (select the COM port))

# Test a Sample program

- Load the example program "Blink".
- Programs are called Sketches.

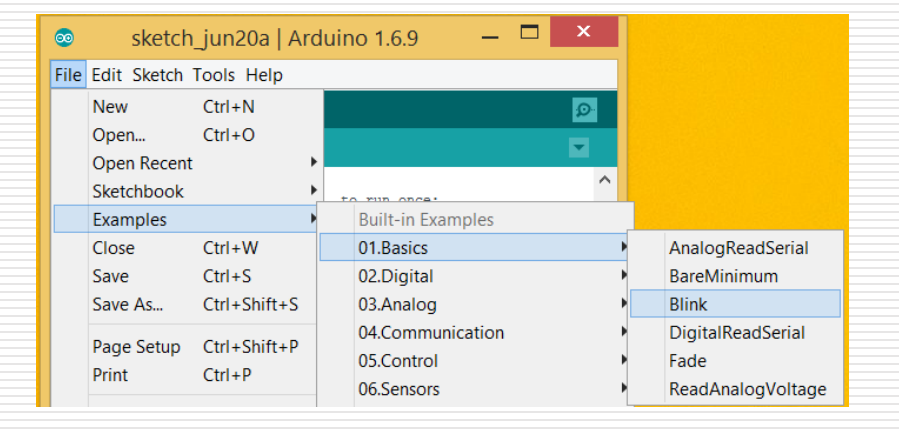

- Verify/Compile the program
- Upload
- Program executes after loading

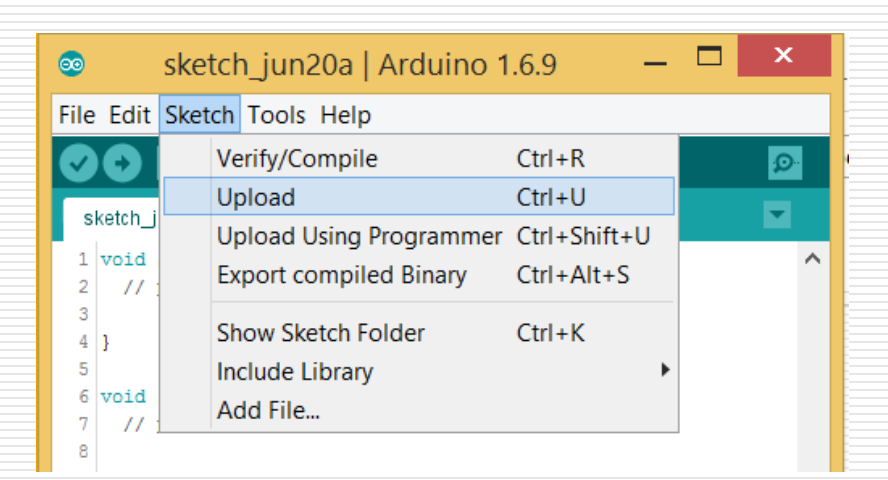

Upload with programmer is only used with an ISP circuit

# **UNO board interfaces**

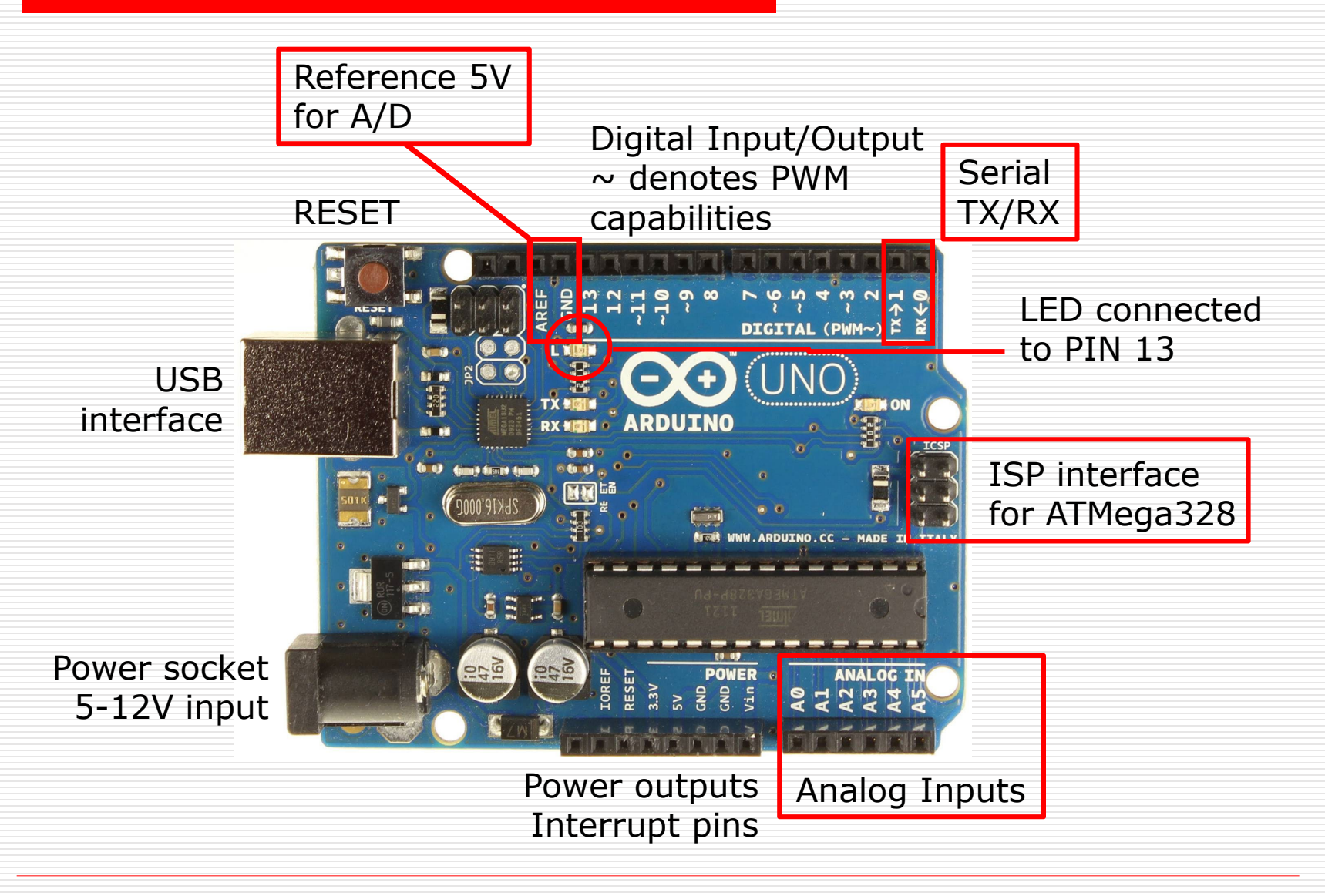

# The ARDUINO program

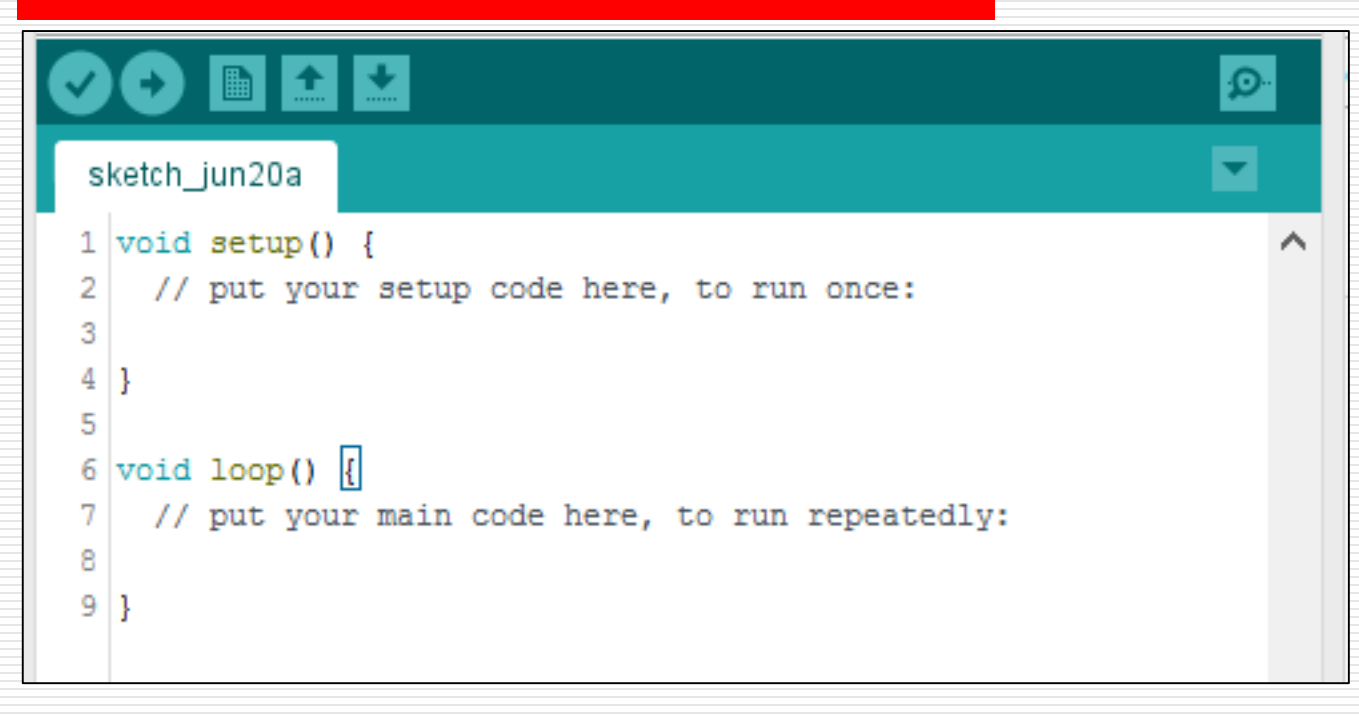

- Called a Sketch (extension .ino)
- Code in the setup function is executed at the start and only once.
- Code in the loop function is executed continually after setup() is run.

# setup()

- Executed only ONCE after each powerup or reset of the UNO.
- UNO is automatically reset after each successful sketch upload
- Place

Initialization code here
 Initialize your variables
 Initialise your I/O pins here

 Tip: use identifiers to name your I/O pins, it makes programming much easier

# loop()

- After execution of the setup() function, the loop() function is executed.
- Loops infinitely, executing the code within the loop.
- Place your code/program within this function (there is no STOPping this code)
- Arduino code is based on C++.
- Follow good C++ programming habits:

   Use comments (// or /\* .. \*/)
   Indent your code
   Use UPPERcase to denote constants or defines

# Digital Input/Output

- ATMega328 has 14 digital input/output ports.
- Digital values (1 = 5V, 0 = 0V)
- Some of these ports are multifunctional, depending on how they are initialised.
- They can perform as

   Digital inputs (defaults)
   Digital outputs
   Pulse-width modulation outputs
- Arduino provides useful library functions for these purposes, simplifying programming.

# Atmega328 – Arduino pin mapping

## Atmega168 Pin Mapping

| Arduino function    |                          |        | 1                     | Arduino function                   |
|---------------------|--------------------------|--------|-----------------------|------------------------------------|
| reset               | (PCINT14/RESET) PC6      | 1 - 28 | PC5 (ADC5/SCL/PCINT13 | analog input 5                     |
| digital pin 0 (RX)  | (PCINT16/RXD) PD0        | 2 27   | PC4 (ADC4/SDA/PCINT12 | <ol> <li>analog input 4</li> </ol> |
| digital pin 1 (TX)  | (PCINT17/TXD) PD1        | 3 26   | PC3 (ADC3/PCINT11)    | analog input 3                     |
| digital pin 2       | (PCINT18/INT0) PD2       | 4 25   | PC2 (ADC2/PCINT10)    | analog input 2                     |
| digital pin 3 (PWM) | (PCINT19/OC2B/INT1) PD3  | 5 24   | PC1 (ADC1/PCINT9)     | analog input 1                     |
| digital pin 4       | (PCINT20/XCK/T0) PD4     | 6 23   | PC0 (ADC0/PCINT8)     | analog input 0                     |
| VCC                 | VCCE                     | 7 22   | GND                   | GND                                |
| GND                 | GND                      | 8 21   | AREF                  | analog reference                   |
| crystal             | (PCINT6/XTAL1/TOSC1) PB6 | 9 20   | AVCC                  | VCC                                |
| crystal             | (PCINT7/XTAL2/TOSC2) PB7 | 10 19  | PB5 (SCK/PCINT5)      | digital pin 13                     |
| digital pin 5 (PWM) | (PCINT21/OC0B/T1) PD5    | 11 18  | PB4 (MISO/PCINT4)     | digital pin 12                     |
| digital pin 6 (PWM) | (PCINT22/OC0A/AIN0) PD6  | 12 17  | PB3 (MOSI/OC2A/PCINT3 | ) digital pin 11(PWM)              |
| digital pin 7       | (PCINT23/AIN1) PD7       | 13 16  | PB2 (SS/OC1B/PCINT2)  | digital pin 10 (PWM)               |
| digital pin 8       | (PCINT0/CLKO/ICP1) PB0   | 14 15  | PB1 (OC1A/PCINT1)     | digital pin 9 (PWM)                |
|                     |                          |        |                       |                                    |

Digital Pins 11, 12 & 13 are used by the ICSP header for MOSI, MISO, SCK connections (Atmega168 pins 17, 18 & 19). Avoid low-Impedance loads on these pins when using the ICSP header.

Ref: Arduino – ATmega328 Pin Mapping

## Atmega328 – Arduino pin mapping

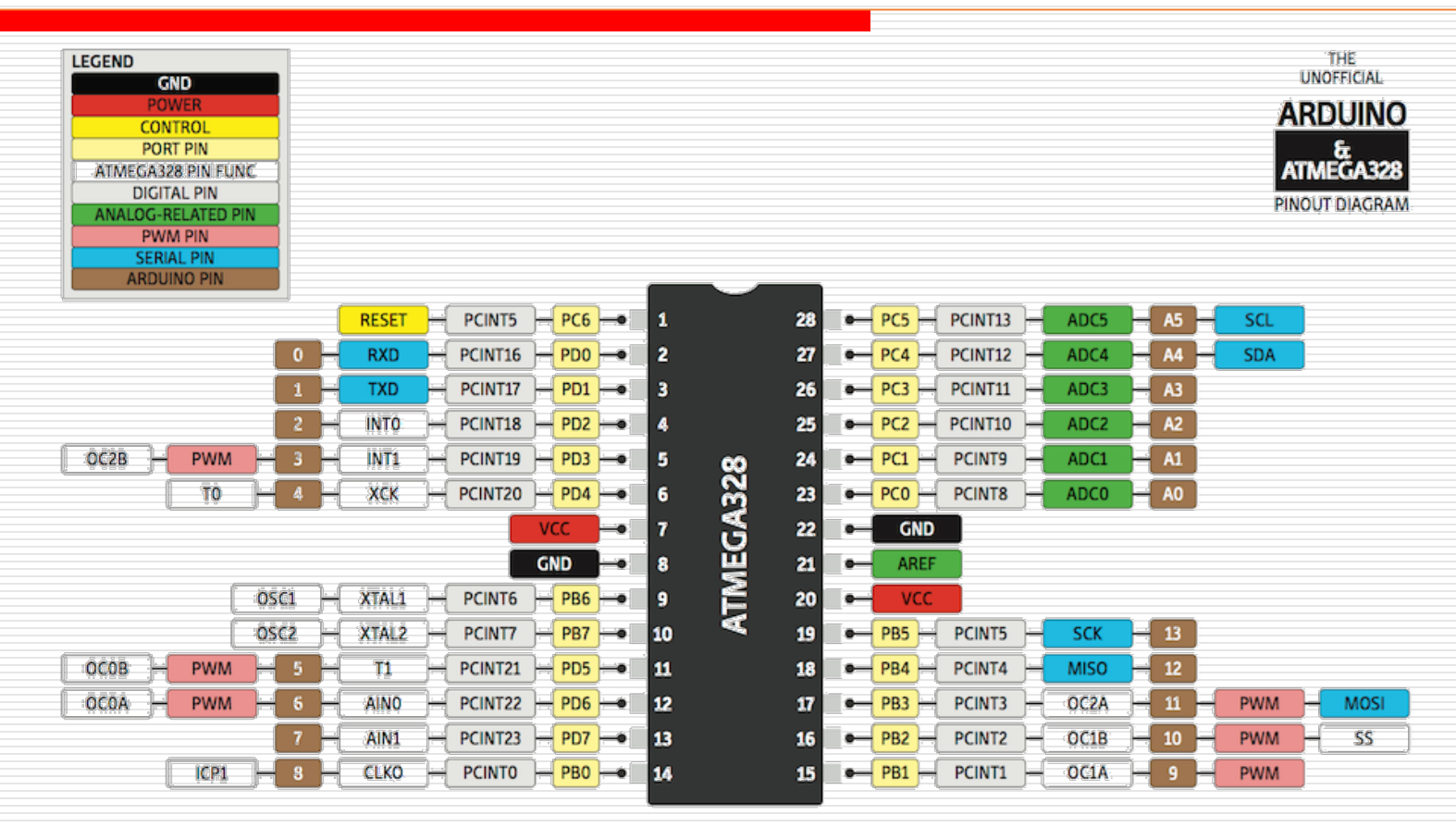

€ • • 29 JAN 2013

Tip: Use the BROWN identifiers for your Arduino sketch

## Ref: Pighxxx ATMega328 Pinout

# **Digital Output**

- pinMode() Initialise digital pin 13 to be a output port
- Repeat
  - digitalWrite()
     Turn ON the LED
  - delay() Wait 1 second
    Turn OFF the LED
    Wait 1 second

## blink.ino §

```
1 void setup() {
2   pinMode (13, OUTPUT);
3 }
4
```

```
5 void loop() {
```

```
6 digitalWrite(13, 1);
```

```
7 delay(1000);
```

```
8 digitalWrite(13, 0);
```

```
9 delay(1000);
10 }
```

 <u>Arduino Programming</u> <u>reference</u>

Colour coding helps in recognizing in-built functions, reserved words, values

# Using identifiers

- Name the ports that you use, it makes it easier to change, configure, understand.
- Examine the following code.
  - How do I change the port from 13 to 4?
  - How do I change the delay to 0.5sec ?

UNO Port 13 is wired to a LED, useful for testing!

## blink.ino §

```
const int LED = 13;
 2 const int DELAY = 1000;
 3
 4 void setup() {
 5
     pinMode (LED, OUTPUT);
 6
   1
 7
 8
  void loop() {
 9
     digitalWrite(LED, 1);
10
     delay(DELAY);
11
     digitalWrite(LED, 0);
12
     delay(DELAY);
13 }
14
```

# **Arduino for Beginners**

• Youtube: <u>Arduino – Tutorial 1 Arduino for beginners</u>

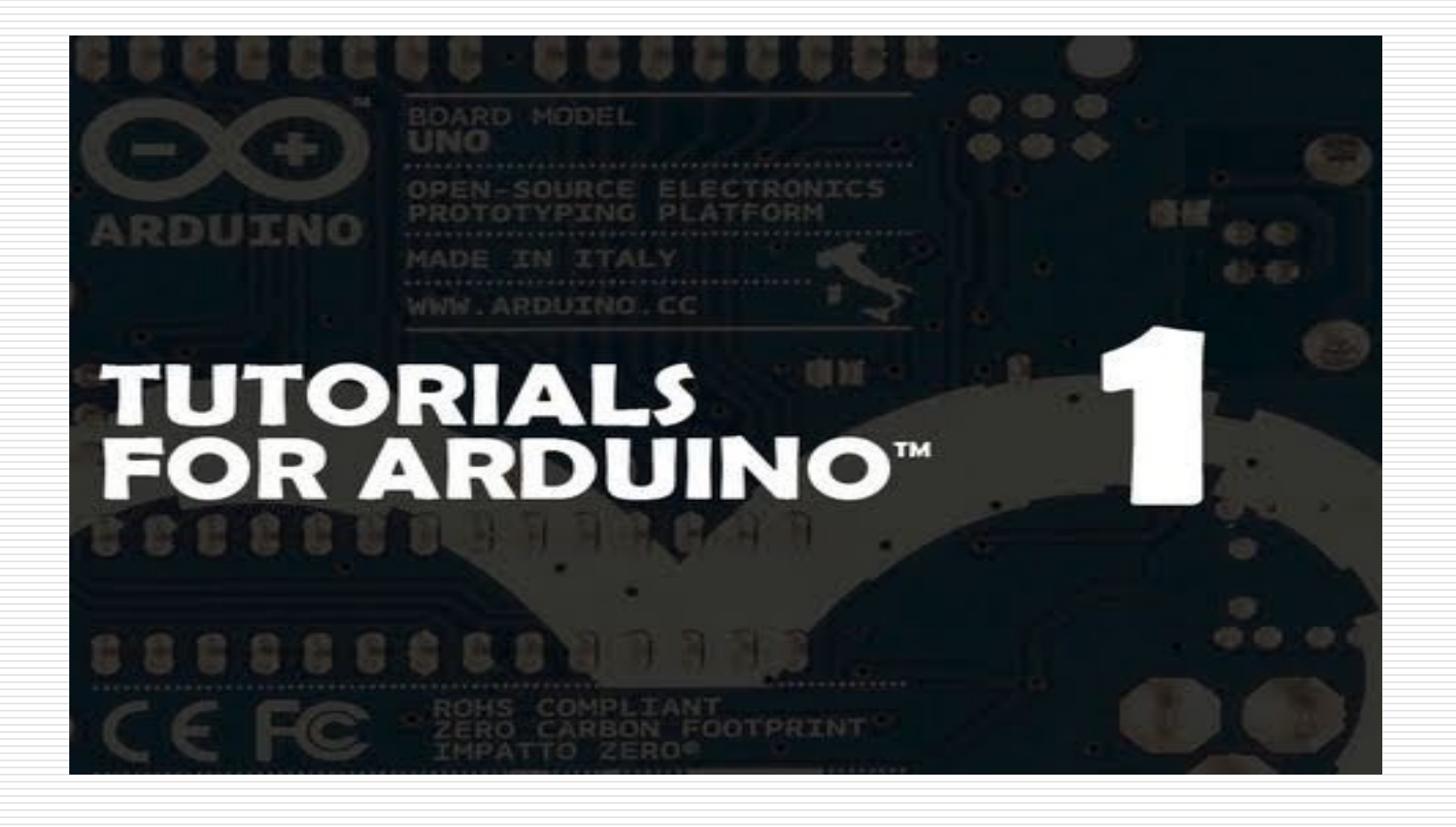

# Embedded Programming with Arduino

**Rodney Dorville**